# **KDDI** Knowledge Suite

## GRIDY SSO (シングルサインオン)

### 操作マニュアル

(1.1版)

2018 年 5 月 16 日 KDDI 株式会社

#### 本書の読み方

本書は以下の構成になっています。

#### 第1部 アドミニストレーター用

第1部はアドミニストレーターに必要な操作を解説しております。アドミニストレーターは GRIDY SSO(以下 SSO)の管理者のことです。アドミニストレーターの方は、初めにこの第1部をお読みになり、引き続き 「第2部 メンバー用」もあわせてお読みください。

#### 第2部 メンバー用

第2部は一般のメンバーに必要な操作を解説しています。この第2部は、メンバーの方はもちろん、アドミ ニストレーターの方もお読みください。

※ご利用ブラウザ、端末のバージョン等により表示画面が異なる場合がございます。予めご了承ください。

| 目〉                  | 欠                                 |
|---------------------|-----------------------------------|
| 第1部 アドミニストレーター用     | 第2部 メンバー用                         |
| ■1-1 SSO とは 4       | <b>■2-1 SSO</b> を利用する(ブラウザ版)10    |
| <b>■1-2 SSO</b> 設定5 | ■2-2 SSO を利用する(iOS 版)11           |
|                     | <b>■2-3 SSO</b> を利用する(Android版)13 |

# GRIDY SSO (シングルサインオン)

# アドミニストレーター用

| ■1-1 | SS0 | とは | <br>• |  | <br>• | • | • | • | • | • | <br>• | • | • | • |  |  | • | • | • | 4 |
|------|-----|----|-------|--|-------|---|---|---|---|---|-------|---|---|---|--|--|---|---|---|---|
| ∎1-2 | SS0 | 設定 |       |  | <br>• |   |   |   |   | • |       |   |   |   |  |  |   |   |   | 5 |

### ■1-1 SSO とは

SSO(シングルサインオン)は、複数のシステム・クラウドサービスを利用している場合でも SAML2.0 に対応し ている認証プロバイダ(IdP)を通じて、1つの ID で「KDDI Knowledge Suite」にログイン可能となる認証 機能です。これにより、ユーザーは都度ログイン認証する必要がなくなり、また多くのログイン ID・パスワ ードの管理も不要となります。SSO をご利用いただくことで、スマートデバイスからも安全にログインでき るようになりセキュリティも強化されます。

#### ■SSO(シングルサインオン)とは

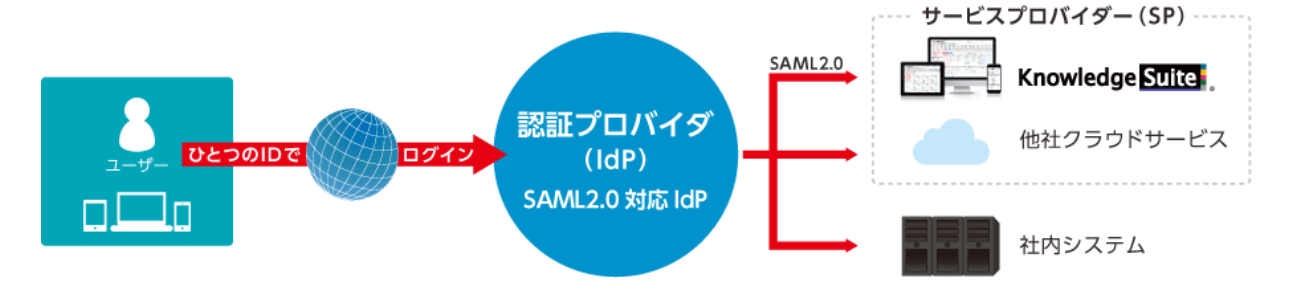

#### SAML2.0 シングルサインオンの仕組み

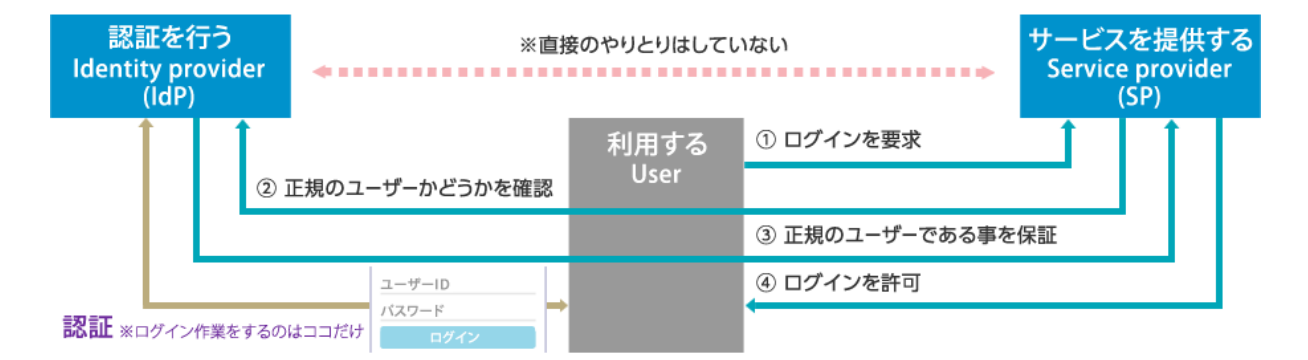

【シングルサインオン (SSO)】

1回の認証で複数の異なるアプリケーション・システムの利用を可能にする仕組み。

(SAML)

異なる認証情報を連携するための、XMLベースの標準仕様・ルール。「Security Assertion Markup Language」の略称。

【認証プロバイダー (IdP)】

ユーザーがSSOを使用して他のWebサイトにアクセス、ログイン認証できるようにする信頼済みプロバイダ。 【サービスプロバイダー (SP)】

KDDI Knowledge Suite 等、クラウドサービスを提供する事業者。

POINT

SSO をご利用いただくには、IdP のご契約及び証明書のダウンロードが必須となります。

### ■1-2 SSO 設定

「Knowledge Suite」にて、専用ログイン設定を行います。

### 1-2-1 Knowledge Suite 専用ログイン URL を設定する

|                                                                                                    |                         |                  |          | ****      | 定<br>?^                  | <b>ルブ</b> ログアウト                       |                      |                                |
|----------------------------------------------------------------------------------------------------|-------------------------|------------------|----------|-----------|--------------------------|---------------------------------------|----------------------|--------------------------------|
| グループウェア SFA リー                                                                                                    | ドフォーム CENTER            | メールビーコン          |          |           |                          |                                       |                      |                                |
| マイページ スケジュール 設備する                                                                                                    | 10 部署/グループ フロジョ         |                  |          | アドレス帳     | 電話×モ                     | x x x x x x x x x x x x x x x x x x x |                      | <b>ジ</b> ファイル<br>ファイル<br>メモバッボ |
| レポート提出 議事録 ワークフロ                                                                                                    |                         | ●<br>● 一覧 備品管理 グ | ル<br>ジャー |           |                          |                                       |                      |                                |
| 📿 ක්ෂාර්ජ                                                                                                    | 🔨 スケジュール 🥐              |                  |          |           |                          |                                       |                      |                                |
| ◆ 未処理ワークプロー3件!                                                                                                    | 予定作成 週                  | 月一月一             |          |           | 2018                     | /04/02(月) ┥ 今日 🕨                      |                      |                                |
| *************************************                                                                                                    | 日曜日                     | 月曜日              | 火曜日      | 7/18      | 羅日                       | 木曜日                                   | 金曜日                  | 土曜日                            |
|                                                                                                    |                         |                  |          |           |                          |                                       |                      |                                |
| 💓 未提出営業報告 3件!                                                                                                    | 1                       | 2                | 8        |           | 4                        | 5                                     | 6                    | 7                              |
| <ul> <li>未提出営業報告 3件!</li> <li>下書さ営業報告 2件!</li> <li>紐付待ち名刺 7件!</li> </ul>                                                                                                    | 1                       | 2                | 3        |           | 4                        | 5                                     | 6                    | 7                              |
| <ul> <li>★提出営業報告 3件!</li> <li>▼書さ営業報告 2件!</li> <li>○ 細付待ち名刺 7件!</li> <li>○ タイムカード?</li> </ul>                                                                                                    | 1                       | 2                | 3        |           | 4                        | 5                                     | 6                    | 7                              |
| * 未提出営業報告 約 :           下書さ営業報告 2件 :           ※ 日待ち名刺 7件 :           ※ タイムカード ?           ※ タイムカード ?                                                                                                    | 1                       | 2                | 3        |           | 4                        | 5                                     | 6                    | 7                              |
| <ul> <li>未提出営業報告 約1:</li> <li>下書さ営業報告 24:</li> <li>通行与名詞 74:</li> <li>タイムカード ? 一覧</li> <li>通知</li> <li>通知</li> <li>通知</li> </ul>                                                                                                    | 1                       | 2                | 8        | ī<br>覧│登録 | 4                        | 5<br>トピック ?                           | δ                    | 7<br>一覧 登録                     |
| <ul> <li>★提出営業報告 4件!</li> <li>下書:言意業報告 4件!</li> <li>通行為名利 7件!</li> <li>③ タイルカレード? 一覧</li> <li>単か</li> <li>単か</li> <li>・</li> <li>・</li></ul> | 1<br>() 新若提示板 ?<br>投稿時間 | 2<br>掲示板名(       | 3<br>    | Ĕ│登録      | 4<br><b>公 新著</b><br>投稿時間 | 5<br>•ビック?<br>•ビッ                     | 6<br>ウ名 (コズ小数) (グルーコ | 7<br>一覧 登録<br>名)               |

1. Knowledge Suite にログインし、画面上部の[設定]をクリックします。

| … 申請済フォーム                                                                                                    |
|----------------------------------------------------------------------------------------------------|
| Knowledge Suite設定                                                                                                    |
| ○ アプリケーション                                                                                                    |
| <ul> <li>         ・ アップロードファイルサイズ制限         <ul> <li>             ・容量通知設定             ・メニュー追加設定             ・、表示/非表示設定         </li> </ul> </li> </ul> |
| <ul> <li>● 利用状況</li> <li>● アクションログ取得設定</li> <li>■ご利用状況確認</li> </ul>                                                                                    |
| ●セキュリティ設定<br>… IPアドレス制限                                                                                                    |
| → SSO設定                                                                                                    |
| <ul> <li>▶ アクセス制限:携帯電話</li> <li>▶ KS利用者設定</li> <li>▶ goog bj連携AP設定</li> <li>▲ パスワードポリシー</li> </ul>                                                     |
| 企業/団体設定                                                                                                    |

2. 「Knowledge Suite 設定」の「SSO 設定」をクリックします。

| 🗼 設定 ?                                                                                                    |                                                       |
|----------------------------------------------------------------------------------------------------|-------------------------------------------------------|
| SSO 設定                                                                                                    |                                                       |
| ★は必須項目です。                                                                                                    |                                                       |
| SSO 利用設定 *<br>無効時は通常のURL(https://sp3 gridy.dev )を、<br>有効時は下記「SSO利用時のURL」でご指定いただいたURLをご利用ください。                                           | ○ 有效 ● 無効                                             |
| SSO利用時の通常ログイン許可設定 *<br>SSO利用時に通常のURLからログイン可能なユーザを指定してください。                                                                              | ● アドミニストレーターのみ可能 ○ 全員可能                               |
| SSO 利用時の URL *<br>ご利用になるサブドメインを指定してください。<br>※他企業で使用されているサブドメイン名はご利用いただけません。                                                             | https://saml.gridy.jp                                 |
| 識別子のフォーマット *<br>ユーザー識別に用いるバラメーターの形式を指定して下さい。                                                                                            | urn:oasis:names:tc:SAML:1.1:nameid-format:unspecified |
| ID <b>ブロバイダーログインURL *</b><br>ご利用になるID プロバイダーのログイン用URLを指定してください。                                                                         | 接続確認                                                  |
| IDプロバイダーログアウトURL<br>ご利用になるIDプロバイダーのログアウト用URLを指定してください。                                                                                  | 接続確認                                                  |
| Dプロバイダー証明書 ◆<br>ご利用になるロプロバイダーの証明書を指定してください。<br>※証明書アイルは以下の形式で作成してください。<br>証明書形式:X500<br>作成アルゴリズム:RSA<br>エンコーディング:PEM<br>改行コード:ORLFまたはLF | 参照 □ 現在の証明書を削除する                                      |
| 設定保存                                                                                                    |                                                       |

3. 「SSO 利用設定」は「無効」を選択し、「SSO 利用時の URL」に任意のサブドメインを入力して[設定保存] をクリックします。

| 1-2-2 認証方式                                                                 | を設定する           | <b>)</b>               |                                                     |               |           |                    |                 |             |
|----------------------------------------------------------------------------|-----------------|------------------------|-----------------------------------------------------|---------------|-----------|--------------------|-----------------|-------------|
| グループウェア SFA リー                                                             | ドフォーム Center    | メールビーニン                |                                                     | 200 B         | 定<br>?へ   | 17 ログアウト           |                 |             |
| マイベージ         スケジュール         設備子           レポード提出         議事録         ワープブ | р               | 外管<br>指示板<br>備品管理<br>グ | ₩<br>₩<br>₩<br>₩<br>₩<br>₩<br>₩<br>₩<br>₩<br>₩<br>₩ | <b>アドレス</b> 機 | च्चित्र र | xət-3 <b>0</b> 912 | <b>2</b><br>⊅−ŕ | уртий х€Льк |
| <ul><li></li></ul>                                                         | 🔨 スケジュール 🥐      |                        |                                                     |               |           |                    |                 |             |
| → 未処理ワークプロー3件!                                                             | 予定作成 週          | 月                      |                                                     |               | 2018      | /04/02(月) ┥ 今日 🕨   |                 |             |
| ☆ 未参加自ユーザー1件! ★読えッセージ9件!                                                   | 日曜日             | 月曜日                    | 火曜日                                                 | 7KE           | 曜日        | 木曜日                | 金曜日             | 土曜日         |
| ● 未提出営業報告 3件!                                                              | 1               | 2                      | 3                                                   |               | 4         | 5                  | 6               | 7           |
| <ul> <li>下書き営業報告 2件!</li> <li>鈕付待ち名刺 7件!</li> </ul>                        |                 |                        |                                                     |               |           |                    |                 |             |
| ③ タイムカード ? 一覧                                                              |                 |                        |                                                     |               |           |                    |                 |             |
| 出勤 退勤                                                                      |                 |                        |                                                     | Th 1 Th 07    |           |                    |                 |             |
| < 2018/04<br>>                                                             | Mana 1995 700 ? |                        | _                                                   | ·覧   登録       | 🐼 新君      | 299?               |                 | 一覧 登録       |
| 日月火水木金土                                                                    | 投稿時間            | 掲示板名 ()                | コメント数)                                              |               | 投稿時間      | トピック               | 名 (コメント数) (グルーフ | 治)          |
| 1 2 3 4 5 6 7<br>8 9 10 11 12 13 14                                        | 05/20 健康診断のこ    | 【案内(1)                 |                                                     |               | 03/23     | 社員旅行(0)(取締役会       | )               |             |

1. Knowledge Suite にログインし、画面上部の[設定]をクリックします。

| … 申請済フォーム                                                                   |
|-----------------------------------------------------------------------------|
| Knowledge Suite設定                                                           |
| • アプリケーション                                                                  |
| <ul> <li>※ アップロードファイルサイズ制限</li> <li>※ 容量通知設定</li> <li>※ 大二ュー追加設定</li> </ul> |
| <ul> <li> 表示/非表示該定</li> <li>○ 利用状況</li> </ul>                               |
| ⇒ アクションログ取得設定<br>↓ ご利用状況確認                                                  |
| ●セキュリティ設定                                                                   |
| … IPアドレス制限                                                                  |
| ⊯ SSO設定                                                                     |
| アクセス制限: 携帯電話<br>KS利用者設定<br>epogebi建携API設定                                   |
| <ul> <li>ニハスワートホリンニ</li> <li>企業/団体設定</li> </ul>                             |

2. 「Knowledge Suite 設定」の「SSO 設定」をクリックします。

| 🗼 設定 ?                                                                                                    |                                                       |
|----------------------------------------------------------------------------------------------------|-------------------------------------------------------|
| SSO 設定                                                                                                    |                                                       |
| *は必須項目です。                                                                                                    |                                                       |
| SSO 利用設定 *<br>素効時は通常の URL(https://sp3 gridy.dev )を、<br>有効時は下記「SSO利用時の URL」でご指定いただいたURLをご利用ください。                                                  | <ul> <li>● 有效</li> <li>○ 無效</li> </ul>                |
| SSO利用時の通常ログイン許可設定 *<br>SSO利用時に通常のURLからログイン可能なユーザを指定してください。                                                                                       | ● アドミニストレーターのみ可能 ○ 全員可能                               |
| SSO 利用時のURL *<br>ご利用になるサブドメインを指定してください。<br>※他企業で使用されているサブドメイン名はご利用いただけません。                                                                       | https://                                              |
| 識別子のフォーマット *<br>ユーザー識別に用いるバラメーターの形式を指定して下さい。                                                                                                    | urn:oasis:names:tc:SAML:1.1:nameid-format:unspecified |
| ID <b>ブロバイダーログインURL *</b><br>ご利用になるIDブロバイダーのログイン用URLを指定してください。                                                                                   | 接続確認                                                  |
| ID <b>ブロバイダーログアウトURL</b><br>ご利用になるIDブロバイダーのログアウト用URLを指定してください。                                                                                   | 接続確認                                                  |
| ID プロバイダー証明書 *<br>ご利用になるIDプロバイダーの証明書を指定してください。<br>※証明書フィルは以下の形式で作成してください。<br>証明書形式: X509<br>作成アルゴリズム: RSA<br>エンコーディング: PEM<br>改行コード: CRLF または LF | 参照 □ 現在の証明書を削除する                                      |
| 設定保存                                                                                                    |                                                       |

3. 「SSO 利用設定」は「有効」を選択し、「識別子のフォーマット」をプルダウンから設定します。「ID プロ バイダーログイン URL」、「ID プロバイダーログアウト URL」を入力します。

#### POINT

「識別子のフォーマット」にて設定していただけるパラメーター形式は以下となります。 urn:oasis:names:tc:SAML:1.1:nameid-format:unspecified urn:oasis:names:tc:SAML:2.0:nameid-format:persistent urn:oasis:names:tc:SAML:2.0:nameid-format:transient urn:oasis:names:tc:SAML:1.1:nameid-format:emailAddress urn:oasis:names:tc:SAML:1.1:nameid-format:X509SubjectName urn:oasis:names:tc:SAML:1.1:nameid-format:WindowsDomainQualifiedName urn:oasis:names:tc:SAML:2.0:nameid-format:Kerberos urn:oasis:names:tc:SAML:2.0:nameid-format:entity

| 🚴 設定 ?                                                                                                    |                                                       |
|----------------------------------------------------------------------------------------------------|-------------------------------------------------------|
| SSO 設定                                                                                                    |                                                       |
| *は必須項目です。                                                                                                    |                                                       |
| SSO 利用設定 *<br>無効時は通常のURL(https://sp3.gridy.dev )を、<br>有効時は下記「SSO利用時のURL」でご指定いただいたURLをご利用ください。                                                   | <ul> <li>● 有効 ○ 無効</li> </ul>                         |
| SSO利用時の通常ログイン許可設定 *<br>SSO利用時に通常のURLからログイン可能なユーザを指定してください。                                                                                      | ● アドミニストレーターのみ可能 ○ 全員可能                               |
| SSO 利用時のURL <b>*</b><br>ご利用になるサブドメインを指定してください。<br>※他企業で使用されているサブドメイン名はご利用いただけません。                                                               | https://                                              |
| <b>識別子のフォーマット ★</b><br>ユーザー歳別に用いるバラメーターの形式を指定して下さい。                                                                                             | urn:oasis:names:tc:SAML:1.1:nameid-format:unspecified |
| ID <b>ブロバイダーログインURL *</b><br>ご利用になるIDブロバイダーのログイン用URLを指定してください。                                                                                  | 接続確認                                                  |
| ID <b>ブロバイダーログアウトURL</b><br>ご利用になるIDブロバイダーのログアウト用URLを指定してください。                                                                                  | 接続確認                                                  |
| Dプロバイダー証明書 ◆<br>ご利用になるIDプロバイダーの証明書を指定してください。<br>※証明書ファイルは以下の形式で作成してください。<br>証明書光式: X500<br>作成アルゴリズム: RSA<br>エンコーディング: PEM<br>政行コード: ORLF または LF | <b>参照</b> □ 現在の証明書を削除する                               |

4. 「ID プロバイダー証明書」に IdP 側で入手したプロバイダー証明書のファイルを選択し、[設定保存]を クリックします。

#### POINT

「ID プロバイダー証明書」については、以下の形式で作成してください。 証明書形式:X.509 作成アルゴリズム:RSA エンコーディング:PEM 改行コード:CRLF または LF

※「Azure Active Directory」等、証明書がファイルとして取得できない場合は、
 -----BEGIN CERTIFICATE------ から ------END CERTIFICATE-----までをコピーし
 そのままテキストエディタに貼り付けて作成してください。

# メンバー用

| <b>■2-1 SSO</b> を利用する | (ブラウザ版)    | 10 |
|-----------------------|------------|----|
| <b>■2-2 SSO</b> を利用する | (iOS版)     | 11 |
| <b>■2-3 SSO</b> を利用する | (Android版) | 13 |

| ■2-1 SSO を利                                                                                                    | 利用する                                   | (ブラウ                                                                                                    | ザ版)             |                      |            |                              |                  |              |
|----------------------------------------------------------------------------------------------------|----------------------------------------|----------------------------------------------------------------------------------------------------|-----------------|----------------------|------------|------------------------------|------------------|--------------|
| ブラウザからのご利                                                                                                    | 用方法です。                                 |                                                                                                    |                 |                      |            |                              |                  |              |
| <i>@</i> https://●●●.sa                                                                                               | ml.ks.kddi.ne.jp                       | o <http: sar<="" td=""><td>ml.ks.kddi.ne</td><td>.jp/&gt;</td><td></td><td></td><td></td><td>- ≙ →</td></http:> | ml.ks.kddi.ne   | .jp/>                |            |                              |                  | - ≙ →        |
| 1. 管理者が設定した<br>※お客様側でご<br>グルーナウェア SFA リート<br>マイページ スケジュール 設備中部<br>レート「損出 読護 ワークフロ                                     | た「SSO 利用時<br>契約された Id<br>**フォーム CENTER | 寺の URL」に<br>P のログイン<br>メールビーコン<br>株音                                                                            | アクセスし<br>ノ画面が表示 | 、ログ<br>えされま<br>デトス 滅 | インし<br>さす。 | . इ. च.<br>अप्रूट-२० अप्र ८७ | -F: Toco .       | 77-112 XEFEF |
| 未処理ワークフロー3件!<br>また100 フーザー1件!                                                                                         | 予定作成 週                                 | 月                                                                                                    |                 |                      | 2018       | /04/02(月) ┥ 今日 🕨             |                  |              |
| ************************************                                                                                  | 日曜日                                    | 月曜日                                                                                                    | 火曜日             | 2/48                 | 2日         | 木曜日                          | 金曜日              | 土曜日          |
| <ul> <li>● 未提出営業報告 純 !</li> <li>● 下書さ営業報告 /并 !</li> <li>● 鈕付待ち名利 /并 !</li> <li>● タイムカード ? 一覧</li> <li>■ 出勤</li> </ul> | 1                                      | 2                                                                                                    | 3               |                      | 4          | 5                            | 6                | 7            |
| 2019/04                                                                                                    | 🛐 新着揭示板 ?                              |                                                                                                    |                 | 一覧 登録                | 🐼 新着       | トピック ?                       |                  | 一覧 登録        |
| 日月火水木金土                                                                                                    | 投稿時間                                   | 掲示板名 (:                                                                                                    | コメント数)          |                      | 投稿時間       | トビックネ                        | ら (コメント数) (グループ: | <u>^</u>     |
| 1 <b>2</b> 3 4 5 6 7<br>8 9 10 11 12 13 14                                                                            | 05/20 健康診断のご                           | 案内(1)                                                                                                    |                 |                      | 03/23      | 社員旅行(0)(取締役会)                |                  |              |

2. Knowledge Sute のログイン後の画面 (マイページ) に遷移します。

### ■2-2 SSO を利用する (iOS 版)

スマートフォン(iOS端末)でアプリケーションを利用する前に必要となる初期設定およびご利用方法です。 事前準備として、App Store からご利用端末へアプリケーション「Knowledge Suite」をインストールしてく ださい。

|          | 設定          |   |
|----------|-------------|---|
|          | iBooks      | > |
| P        | Podcast     | > |
| 5        | Game Center | > |
|          |             |   |
| 2        | Twitter     | > |
| f        | Facebook    | > |
| ••       | Flickr      | > |
| V        | Vimeo       | > |
|          |             |   |
| <b>-</b> | 24/365      | > |
| ଓ        | DISCUS      | > |
| Я        | GEOCRM      | > |
| K        | KS          | > |
|          |             |   |

1. スマートフォンの[設定]より「KS」を選択し、Knowledge Suiteの設定画面を表示します。

| く設定                              | KS               |            |
|----------------------------------|------------------|------------|
| KSにアクセスを許                        | न्               |            |
| Siriと検護<br><sub>検索と</sub> *Sirit | 穀<br>からの提案"      | >          |
| (ツ) モバイル                         | データ通信            |            |
| KS設定                             |                  |            |
| 接続先URL                           | nttps://gridy.jp |            |
| SSOサブドメイ                         | イン               |            |
| リセットする                           |                  | $\bigcirc$ |
| 上記設定は管理者の<br>します。                | D指示が無い限り変更しないよう  | うお願い       |
| Mapアプリ選掛                         | R Google Maps(ブラ | ウザ) >      |
| 情報                               |                  |            |
| バージョン                            |                  | 2.3.13     |
|                                  |                  |            |

「SSO サブドメイン」に設定値を入力し、「設定」をタップします。
 ※接続先 URL を「https://ks.kddi.ne.jp」に変更してください。
 ※設定値につきましては管理者様にお問い合わせください。
 ※お客様のご契約により、「接続先 URL」は異なります。
 ※手順1~2 は初期設定時のみの手順です。

| KDDI Knowledge Suite                                |  |  |  |
|-----------------------------------------------------|--|--|--|
| ログインID                                              |  |  |  |
| パスワード                                               |  |  |  |
| ログインIDを保存                                           |  |  |  |
| ログイン                                                |  |  |  |
| opyright (C) KDDI CORPORATION. All RIGHTS RESERVED. |  |  |  |

- 3. Knowledge Suite アプリを起動し、何も入力せず[ログイン]をタップします。
- 4. お客様側でご契約された IdP のログイン画面が表示されるので、IdP の ID とパスワードでログインしま す。(IdP で認証済みの場合は IdP のログイン画面は表示されません。)

| KDDI<br>Knowledge Suite | 50                            |
|-------------------------|-------------------------------|
| GRIDY. オグループ            | ウェア >                         |
| GRIDY.7SFA              | >                             |
| スケジュール                  |                               |
| ◉ 2018/05/10(木)         |                               |
| 予定はありません                |                               |
| お知らせ                    |                               |
| ≽ メッセージ                 | •2• >                         |
| 😻 営業報告                  | 未確認 <b>①</b> > 未提出 <b>④</b> > |

5. Knowledge Suite のログイン後の画面(トップページ)に遷移します。

### ■2-3 SSO を利用する(Android 版)

スマートフォン(Android端末)でアプリケーションを利用する前に必要となる初期設定および利用方法です。 事前準備として Google Play Store からご利用端末へアプリケーション「KDDI Knowledge Suite」をインス トールしてください。

| KDDI Knowledge Suite                                                                      |  |  |  |
|-------------------------------------------------------------------------------------------|--|--|--|
| ログインID                                                                                    |  |  |  |
| example@example.co.jp                                                                     |  |  |  |
| パスワード                                                                                     |  |  |  |
|                                                                                           |  |  |  |
| ログインIDを保存                                                                                 |  |  |  |
| ログイン                                                                                      |  |  |  |
|                                                                                           |  |  |  |
| Knowledge Suiteとは?                                                                        |  |  |  |
| 設定 弊害・メンテナンス情報 ヘルプ<br>ブライバシーボリシー<br>Copyright & RicowledgeDuile Inc. All Rights Reserved. |  |  |  |

1. Knowledge Suite アプリを起動し、「設定」をタップします。

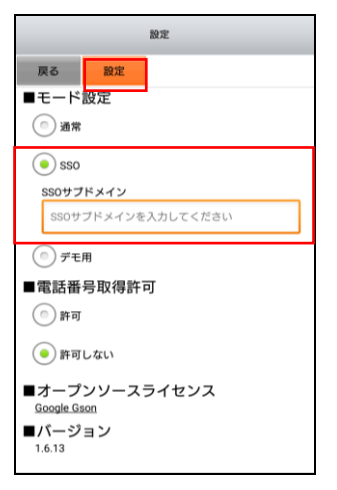

モード設定画面にて「SSO」を選択後、「SSO サブドメイン」に設定値を入力し、[設定]をタップします。
 ※設定値につきましては管理者様にお問い合わせください。
 ※手順2は初期設定時のみの手順です。

| KDDI Knowledge Suite                                                                                         |  |  |  |
|----------------------------------------------------------------------------------------------------|--|--|--|
| ログインID                                                                                                    |  |  |  |
| example@example.co.jp                                                                                        |  |  |  |
| パスワード                                                                                                    |  |  |  |
|                                                                                                    |  |  |  |
| ログインIDを保存                                                                                                    |  |  |  |
| ログイン                                                                                                    |  |  |  |
|                                                                                                    |  |  |  |
| Knowledge Suiteとは?                                                                                           |  |  |  |
| <u>設定</u> 障害・メンテナンス情報 <u>ヘルプ</u><br><u>プライバシーボリシー</u><br>Copyright © KnowledgeBulk Inc. All Rights Reserved. |  |  |  |

- 3. ログイン画面にて何も入力せず[ログイン]をタップします。
- 4. お客様側でご契約された IdP のログイン画面が表示されるので、IdP の ID とパスワードでログインしま す。(IdP で認証済みの場合は IdP のログイン画面は表示されません。)

| KDDI<br>Knowledge Suite | 0         | S |
|-------------------------|-----------|---|
| G R DY. オグループウェ         | ニア        | > |
| GRIDY. 7 SFA            |           | > |
| スケジュール                  |           |   |
| ◉ 2018/05/10(木)         |           |   |
| 予定はありません                |           |   |
| お知らせ                    |           |   |
| 🧽 メッセージ                 | 2         | > |
| <b>党業報告</b> 未確認<br>未提出  | 8 0<br>46 | > |

5. Knowledge Suite のログイン後の画面(トップページ)に遷移します。